## DAFTAR GAMBAR

| Gambar 3. 1 Skema Penelitian                                             | 17 |
|--------------------------------------------------------------------------|----|
| Gambar 3. 2 Tampilan Alur mplementasi dan Pengujian                      | 19 |
| Gambar 3. 3 Topologi Fisik                                               | 20 |
| Gambar 4. 1 Instalasi Perangkat Keras Jaringan                           | 24 |
| Gambar 4. 2 Konfigurasi User Profile                                     | 25 |
| Gambar 4. 3 Konfigurasi Bridge Bridgelan                                 | 26 |
| Gambar 4. 4 Konfigurasi Bridge bridge-hotspot                            | 27 |
| Gambar 4. 5 Konfigurasi Bridge bridge-mikhmon                            | 27 |
| Gambar 4. 6 Konfigurasi interface ether1 ke bridgelan                    | 29 |
| Gambar 4. 7 Konfigurasi interface ether2 ke bridge-mikhmon               | 30 |
| Gambar 4. 8 Konfigurasi interface ether3 ke bridge-hotspot               | 30 |
| Gambar 4. 9 Konfigurasi IP address bridgelan/ether1                      | 31 |
| Gambar 4. 10 Konfigurasi IP address bridge-mikhmon                       | 31 |
| Gambar 4. 11 Konfigurasi IP address bridge-hotspot                       | 32 |
| Gambar 4. 12 Konfigurasi DNS server                                      | 32 |
| Gambar 4. 13 Konfigurasi Firewall NAT                                    | 33 |
| Gambar 4. 14 Konfigurasi Firewall NAT                                    | 35 |
| Gambar 4. 15 Konfigurasi DHCP Server Interface                           | 36 |
| Gambar 4. 16 Konfigurasi DHCP Server                                     | 36 |
| Gambar 4. 17 Konfigurasi DHCP Server Gateway                             | 36 |
| Gambar 4. 18 Konfigurasi DHCP Server Pool                                | 37 |
| Gambar 4. 19 Konfigurasi DHCP Server DNS                                 | 37 |
| Gambar 4. 20 Konfigurasi Hotspot Setup                                   | 38 |
| Gambar 4. 21 Konfigurasi Local Address of Network                        | 39 |
| Gambar 4. 22 Konfigurasii Local Address of Network                       | 39 |
| Gambar 4. 23 Konfigurasi SSL Certificate                                 | 40 |
| Gambar 4. 24 Konfigurasi Hotspot DNS                                     | 40 |
| Gambar 4. 25 Konfigurasi Hotspot User                                    | 40 |
| Gambar 4. 26 Konfigurasi NTP Client                                      | 40 |
| Gambar 4. 27 Konfigurasi API                                             | 41 |
| Gambar 4. 28 Tampilan Start Server Mikhmon                               | 43 |
| Gambar 4. 29 Tampilan Menu Login Mikhmon Server                          | 43 |
| Gambar 4. 30 Tampilan Awal Mikhmon sebelum terkoneksi dengan mikrotik    | 44 |
| Gambar 4. 31 Tampilan Menu Tambah Router pada Mikhmon Server             | 41 |
| Gambar 4. 32 Tampilan Menu Mikhmon yang telah terkoneksi dengan mikrotik | 45 |
| Gambar 4. 33 Konfigurasi User Profile pada mikhmon                       | 47 |
| Gambar 4. 34 Tampilan User Profile pada mikrotik                         | 47 |
| Gambar 4. 35 Konfigurasi IP Address Access Point                         | 48 |
| Gambar 4. 35 Konfigurasi Security Access Point                           | 49 |
| Gambar 4. 36 Tampilan halaman Login Hotspot                              | 50 |
| Gambar 4. 37 Tampilan halaman Login Hotspot sesudah login                | 50 |

| Gambar 4. 38 Tampilan Voucher yang siap dicetak | 52 |
|-------------------------------------------------|----|
| Gambar 4. 39 Tampilan voucher sesudah dicetak   | 53 |